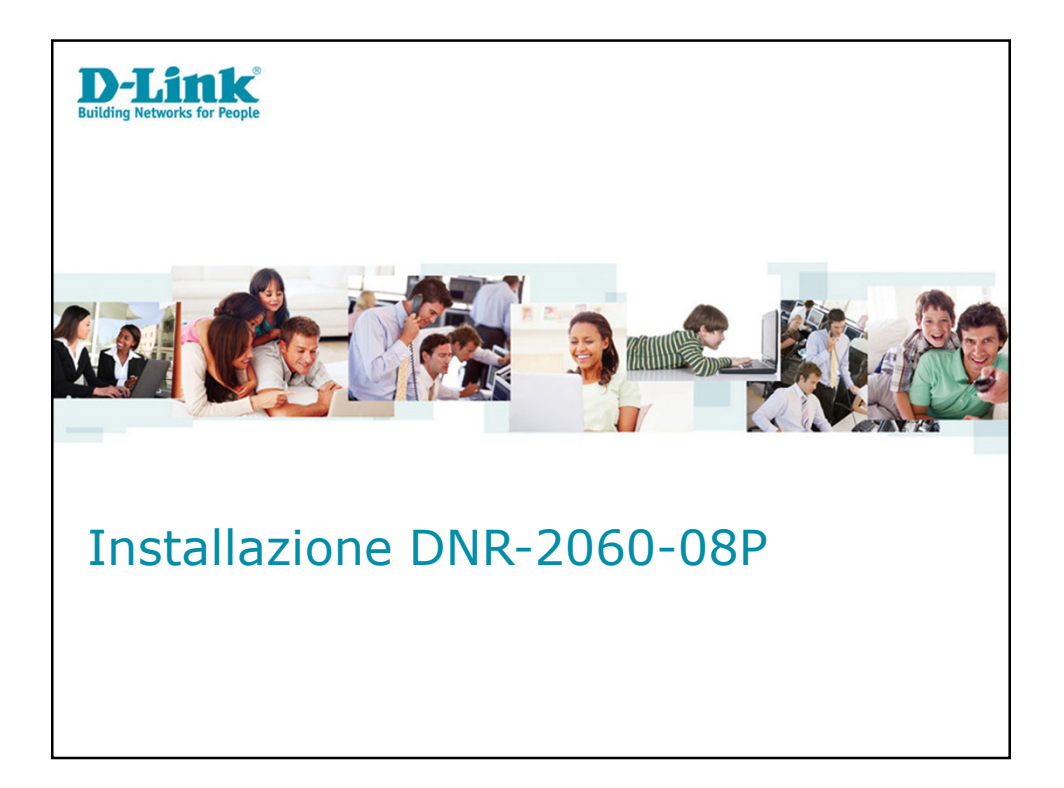

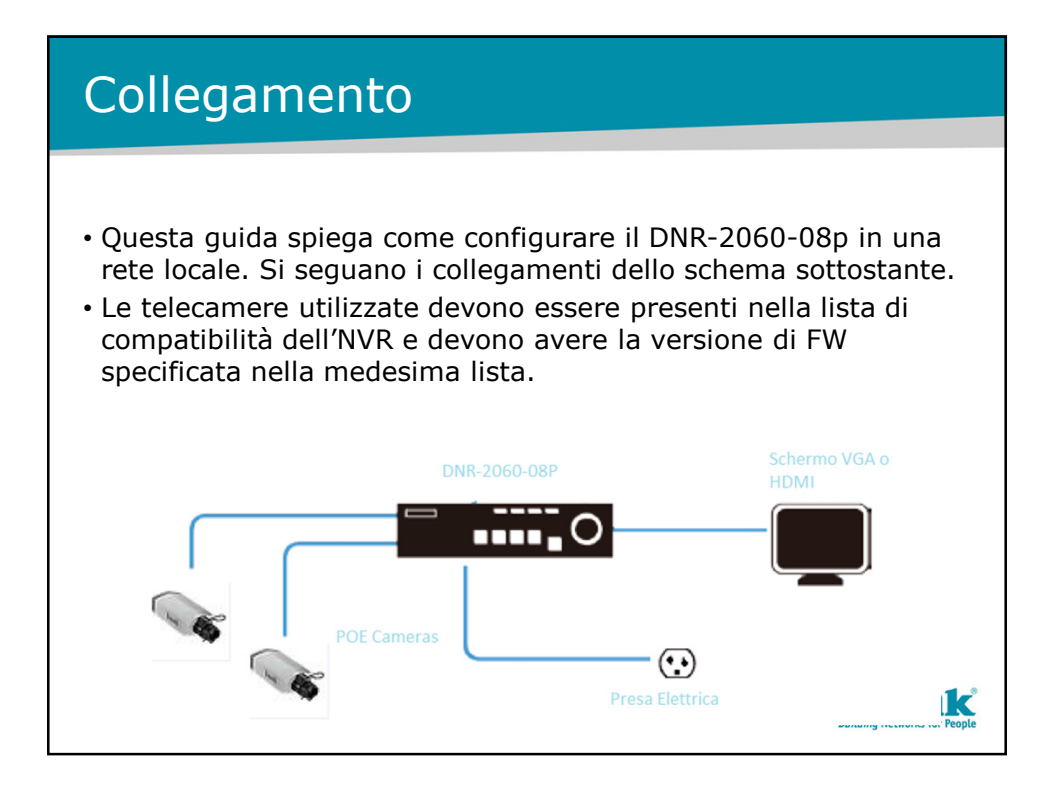

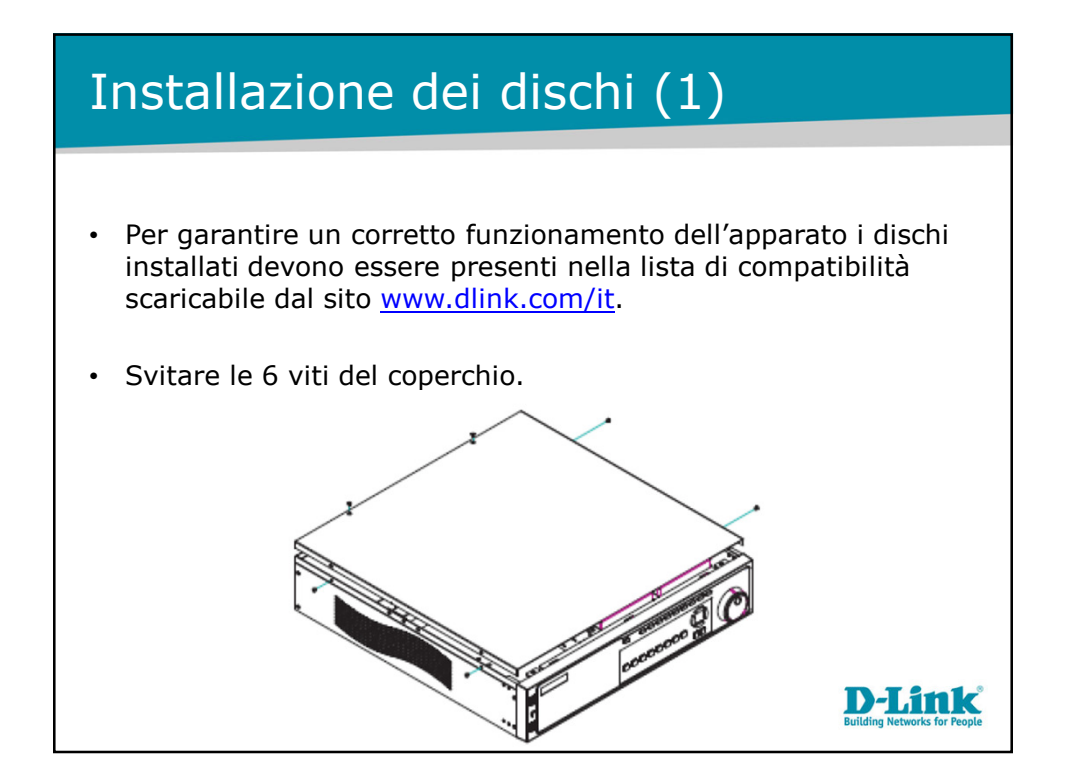

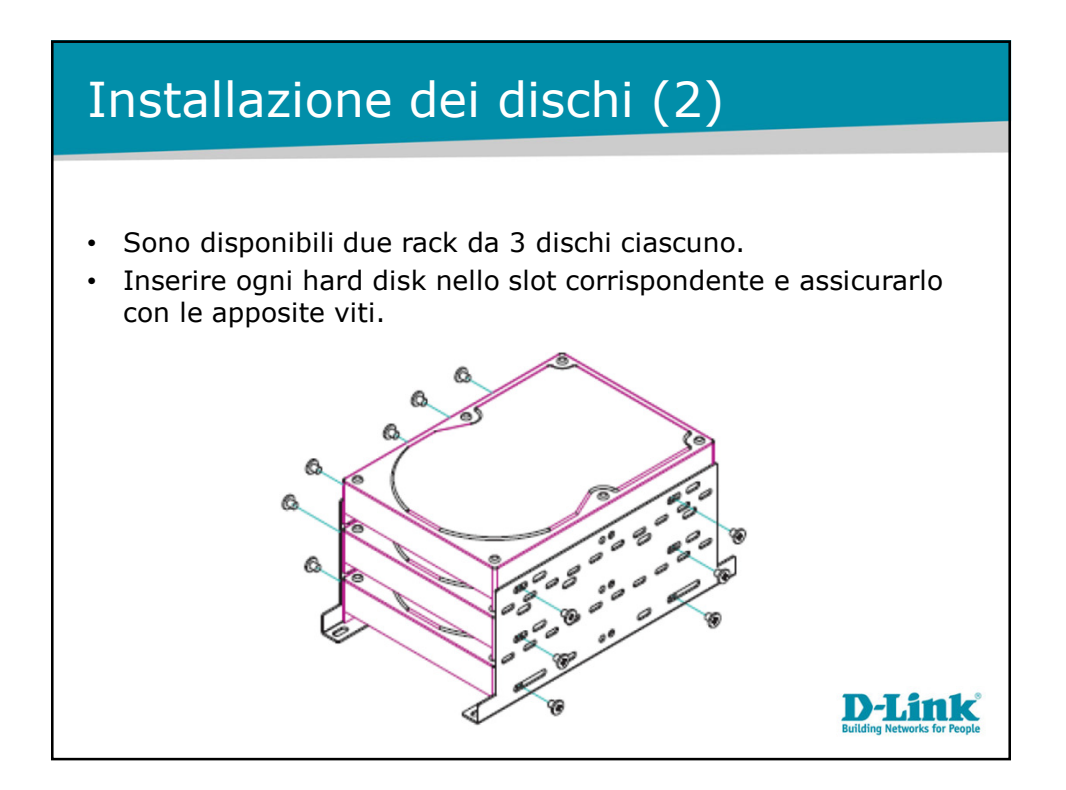

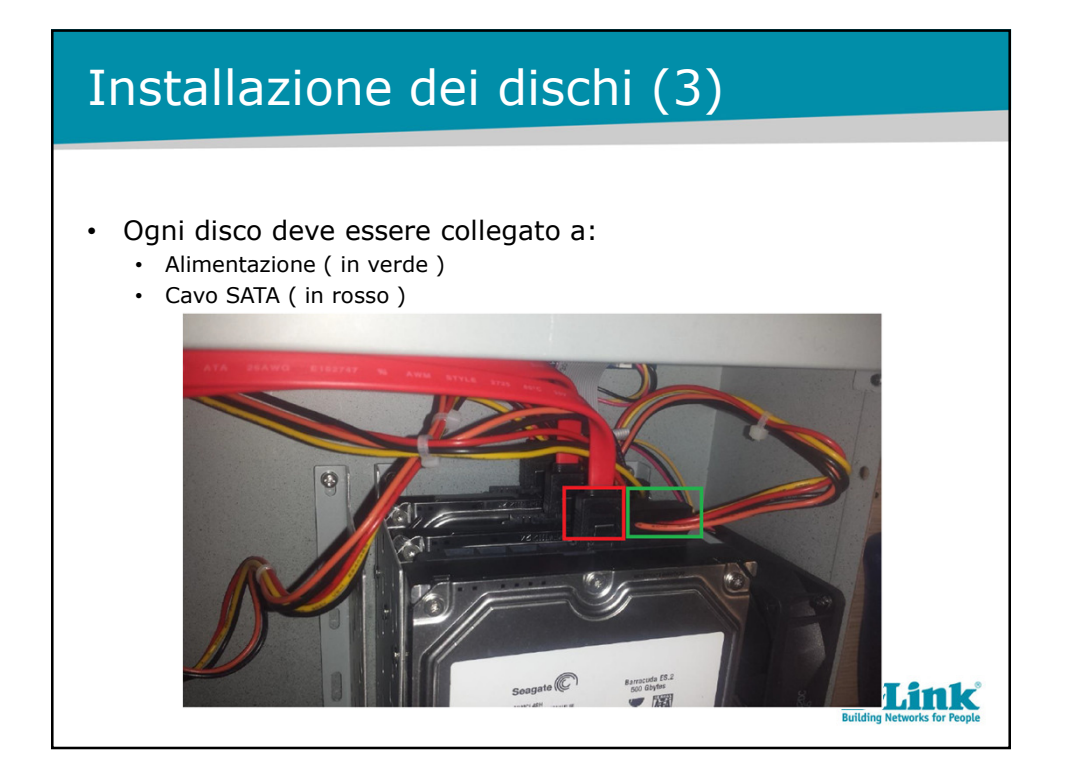

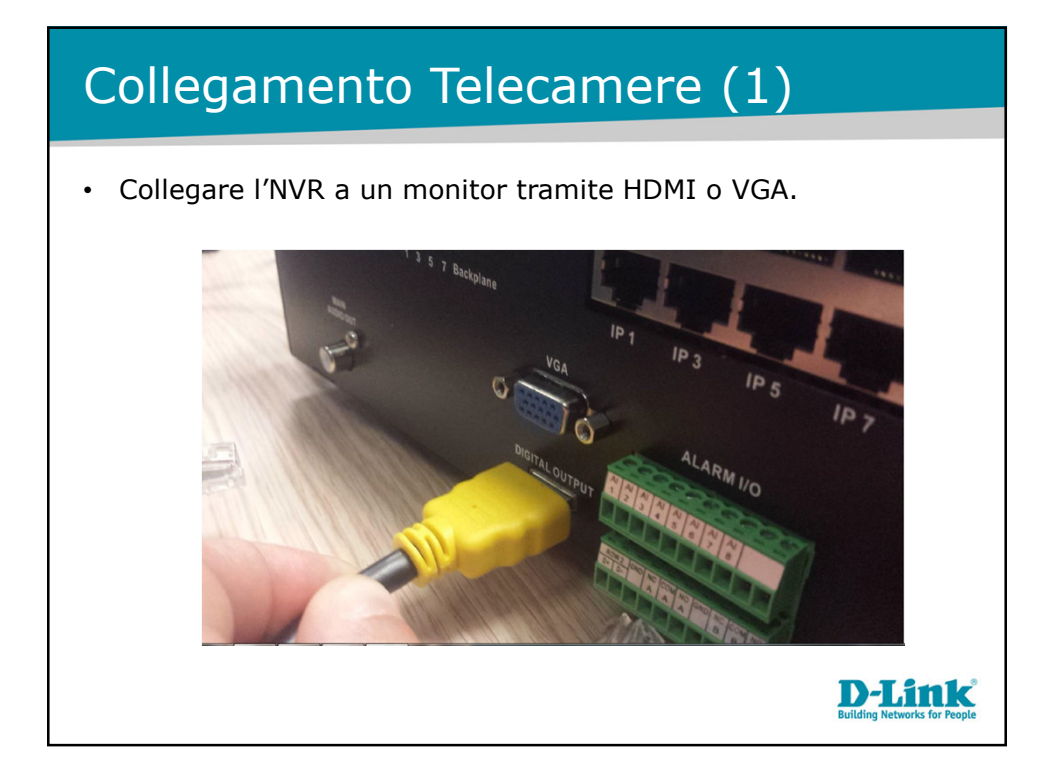

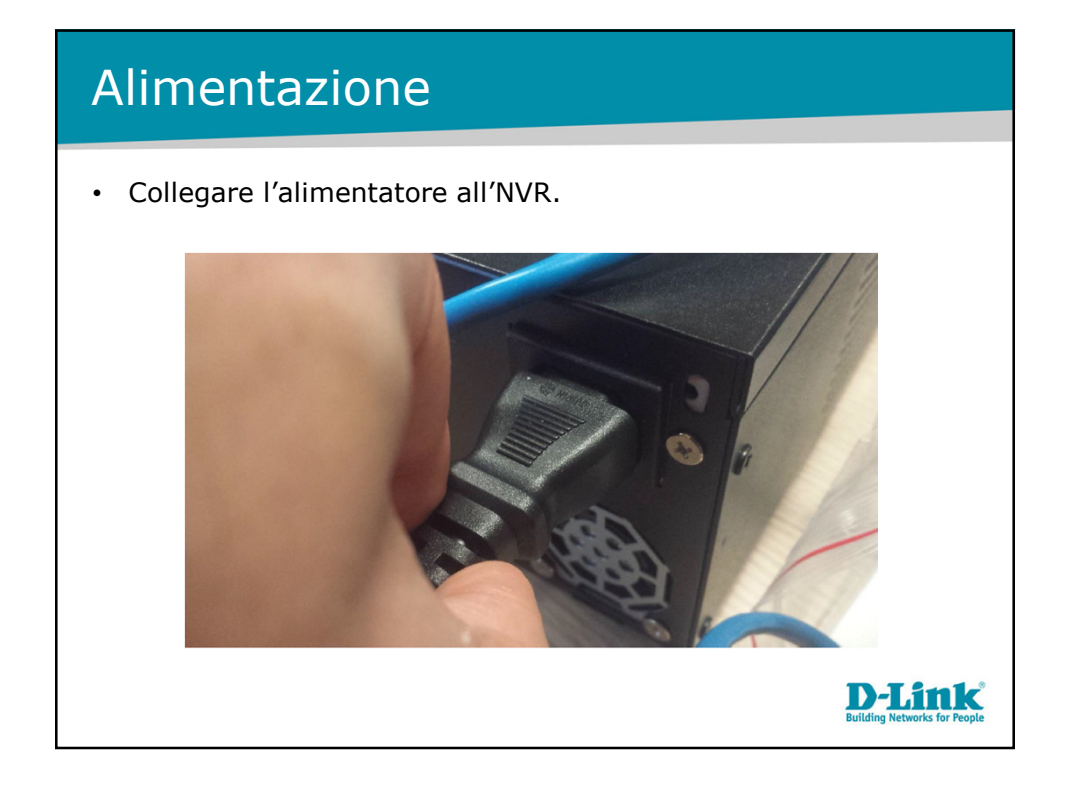

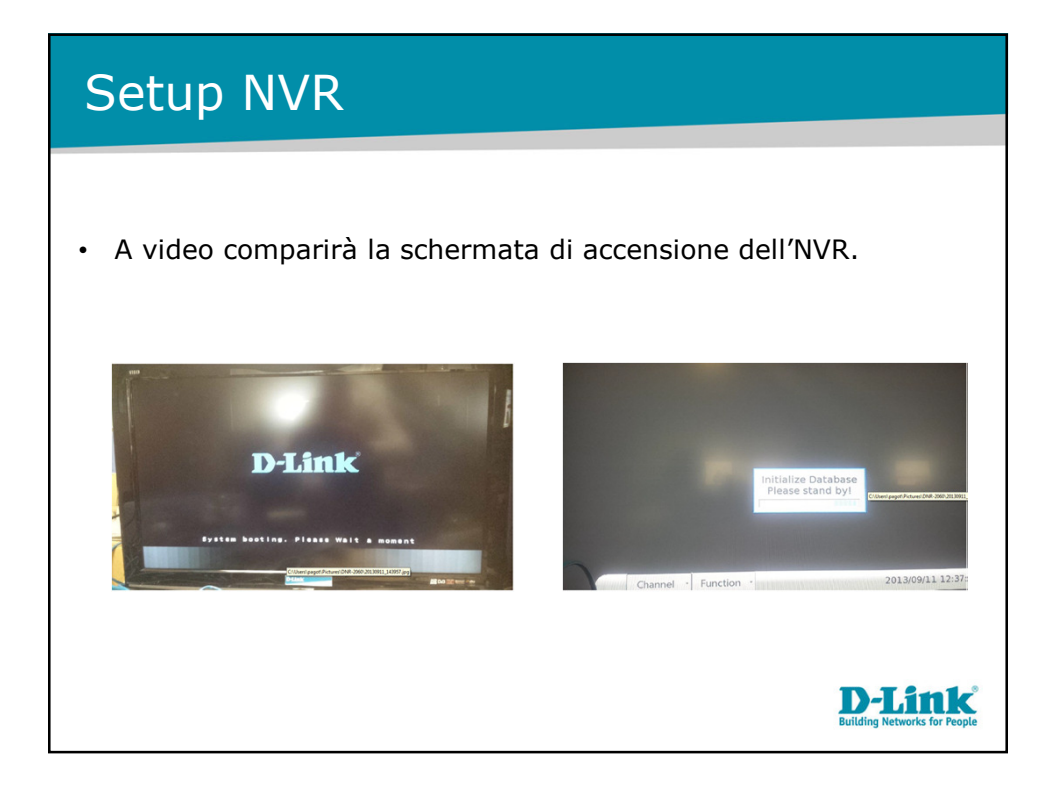

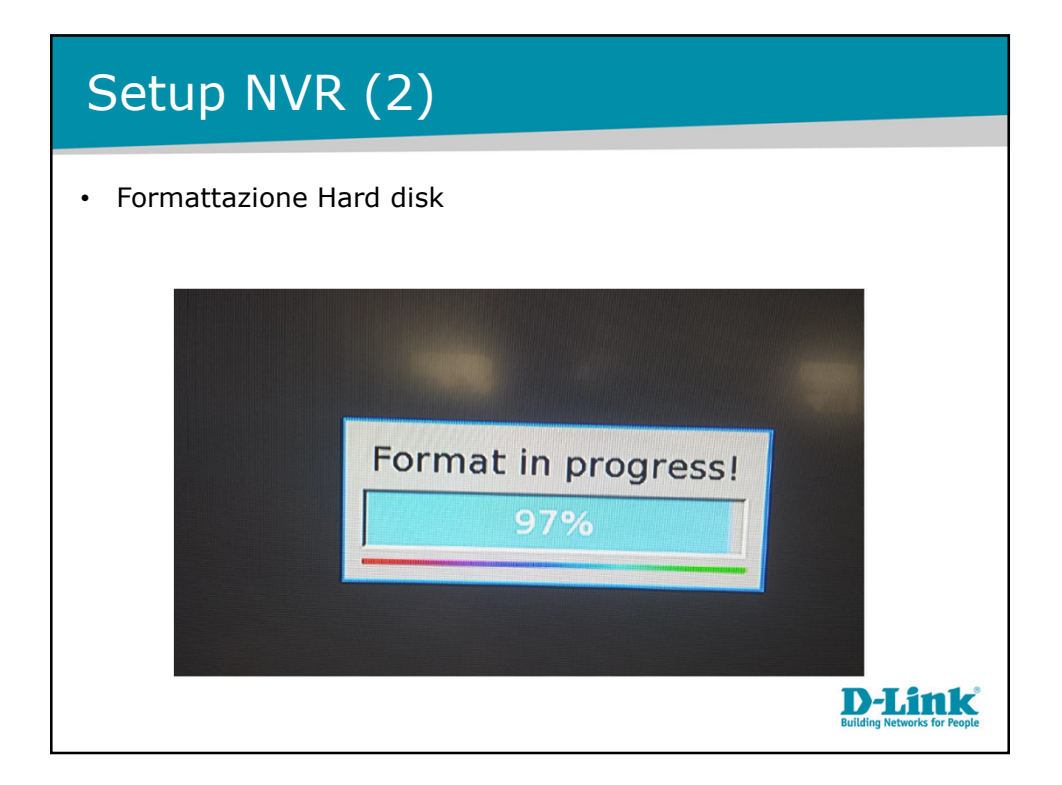

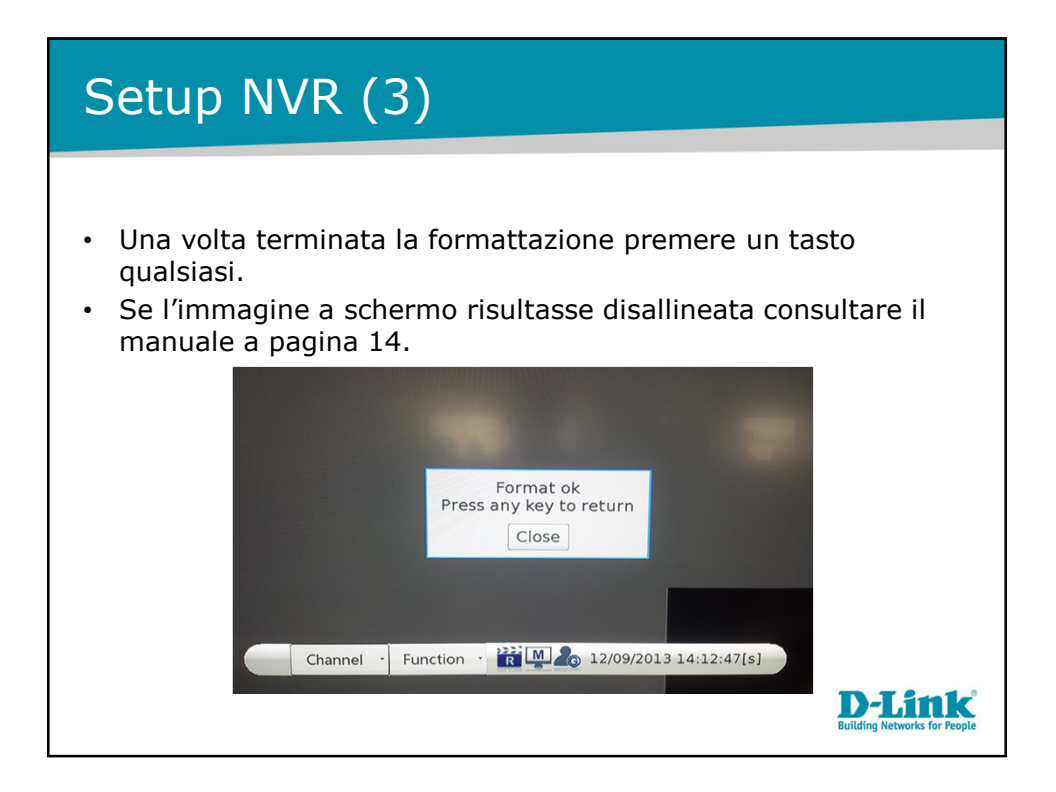

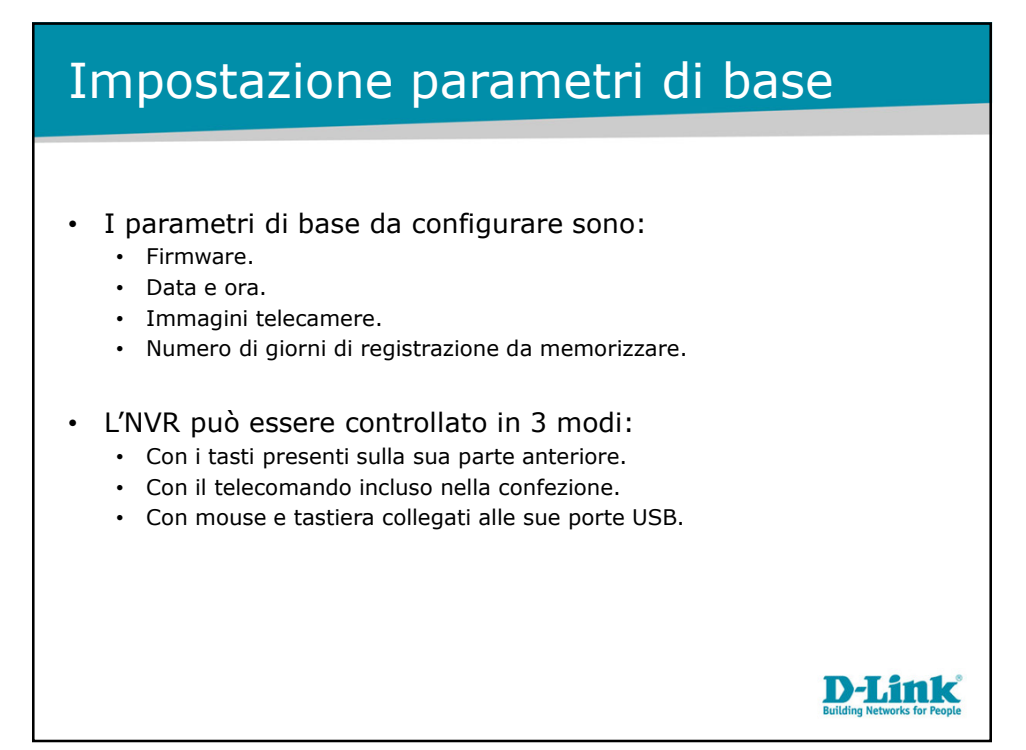

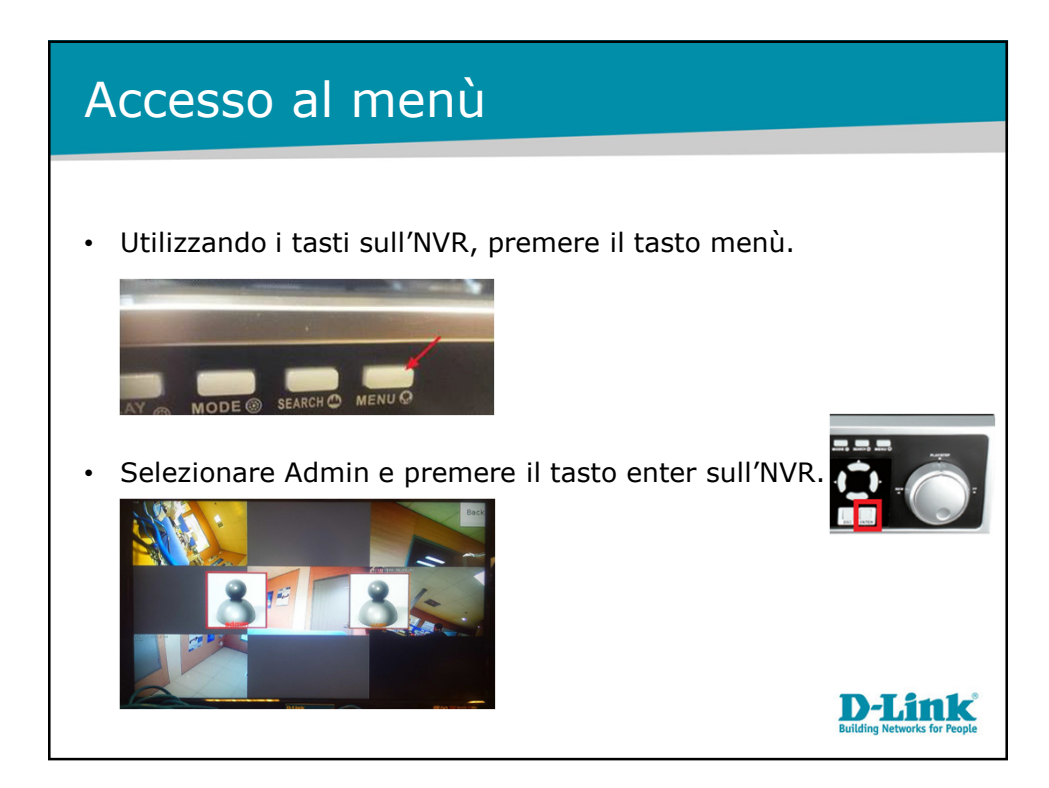

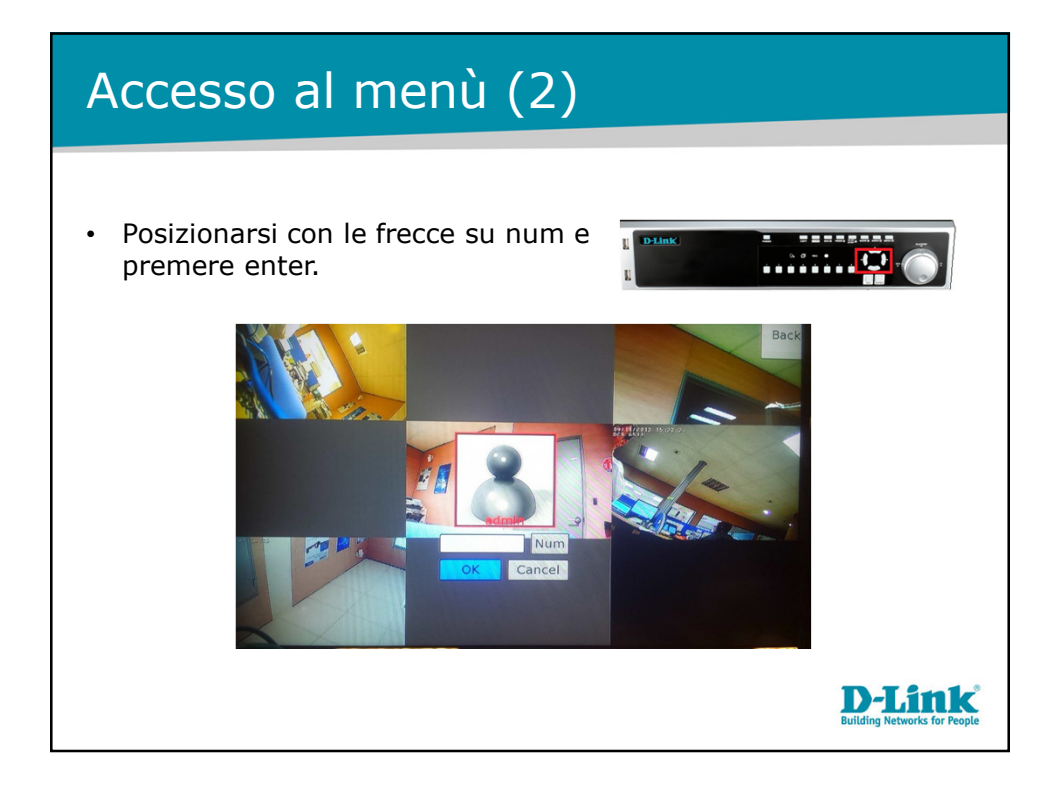

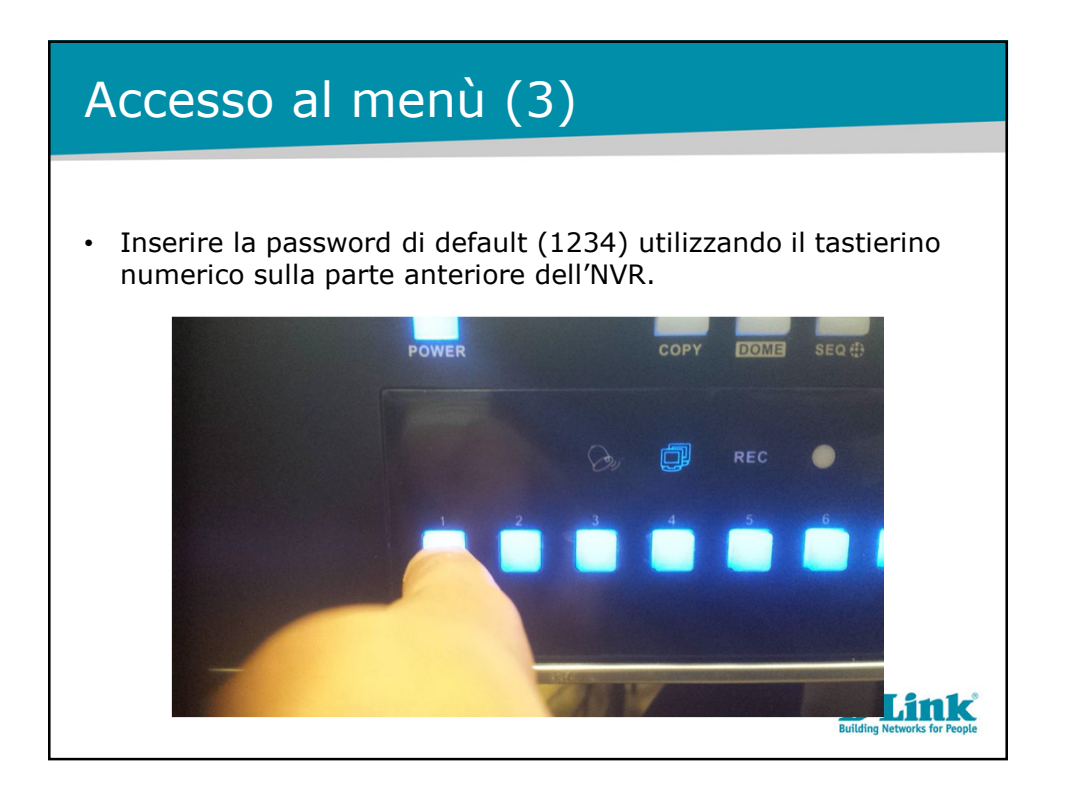

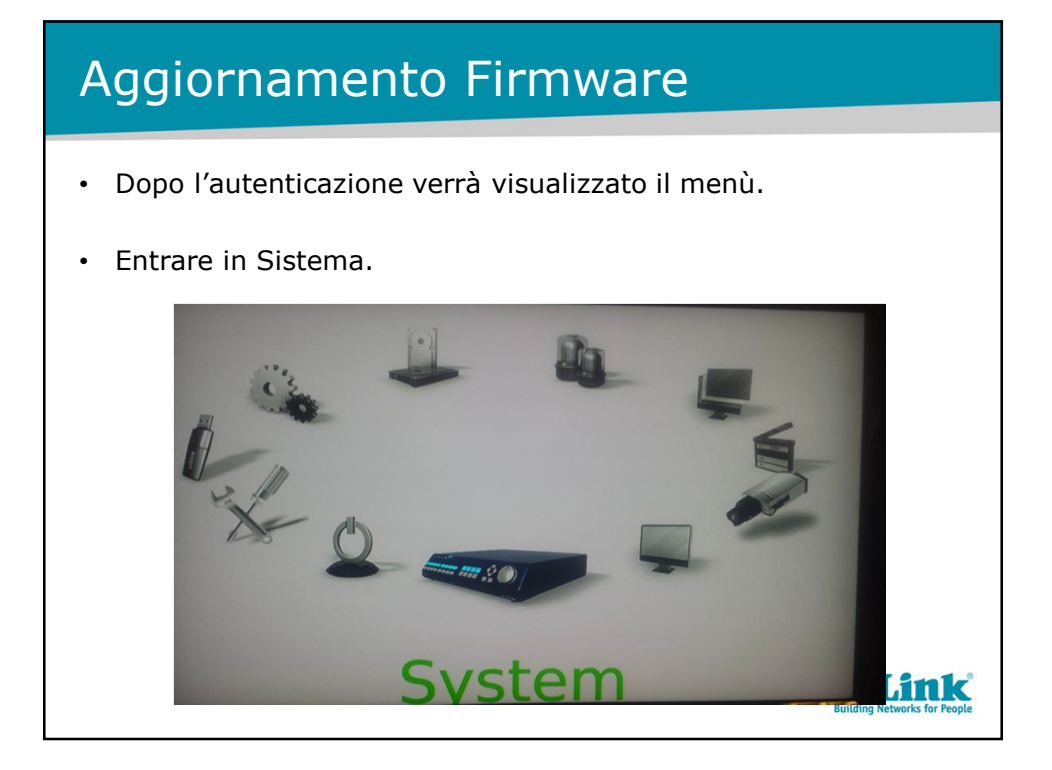

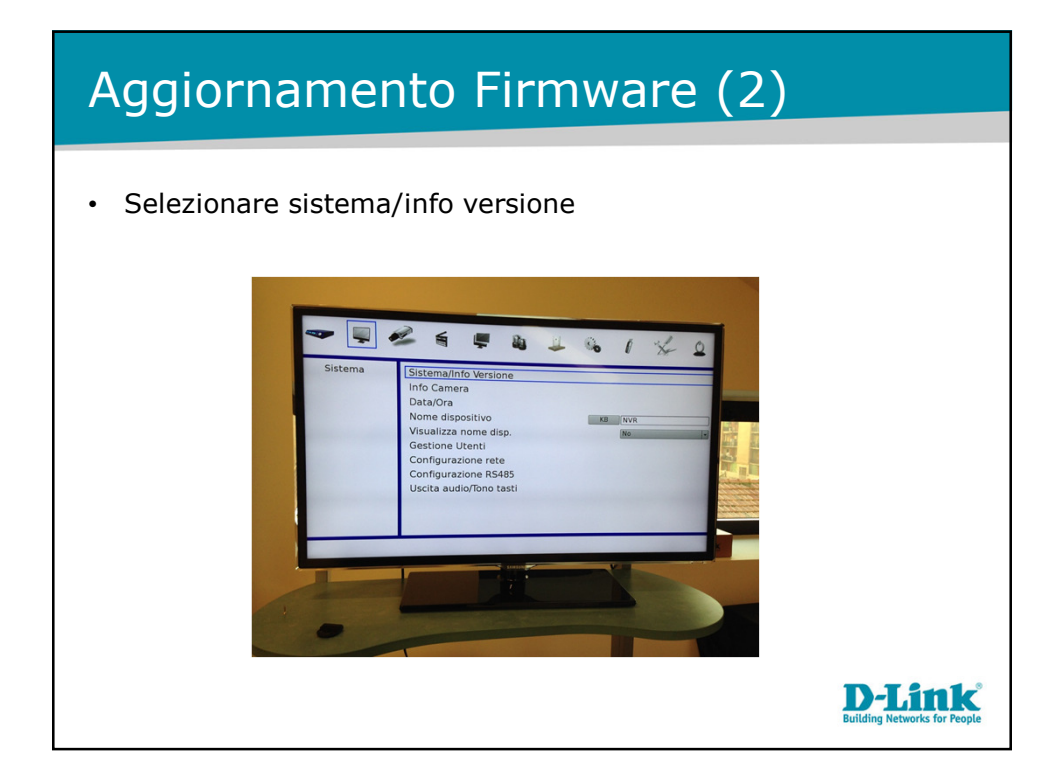

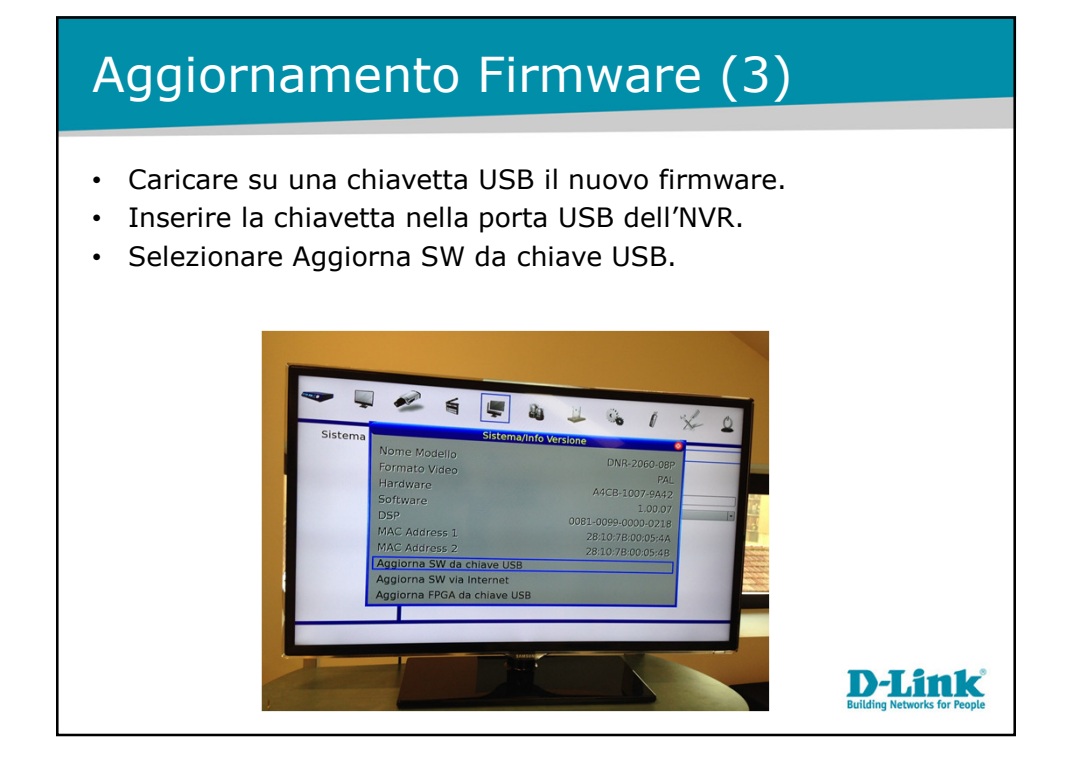

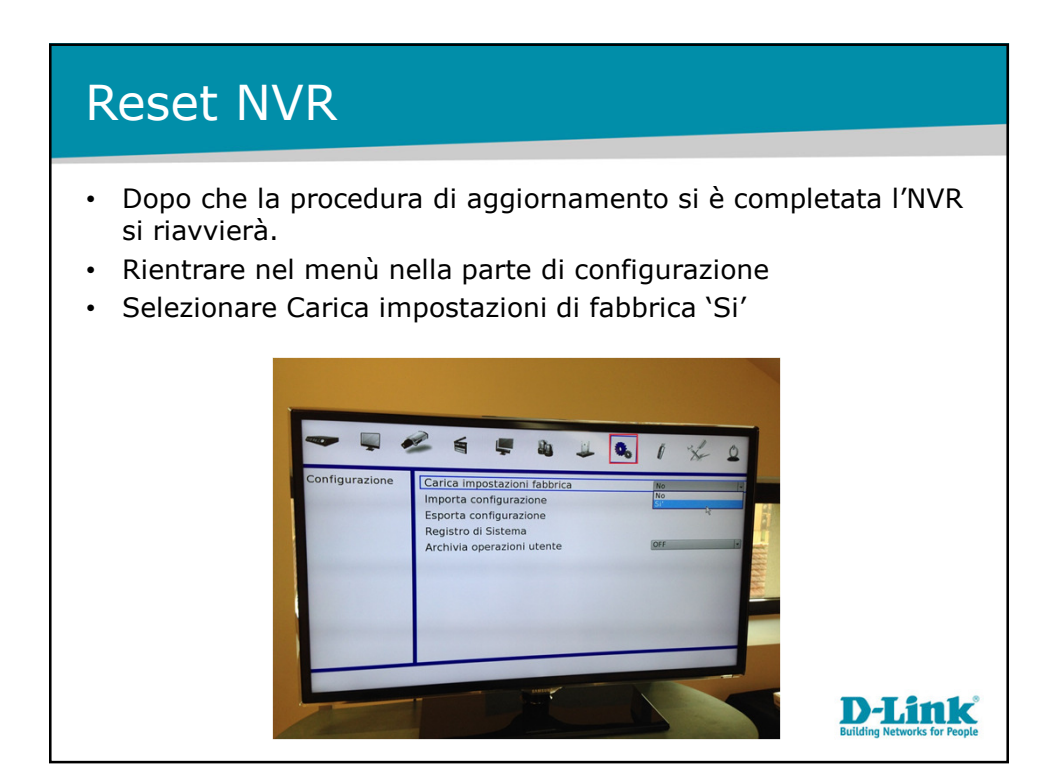

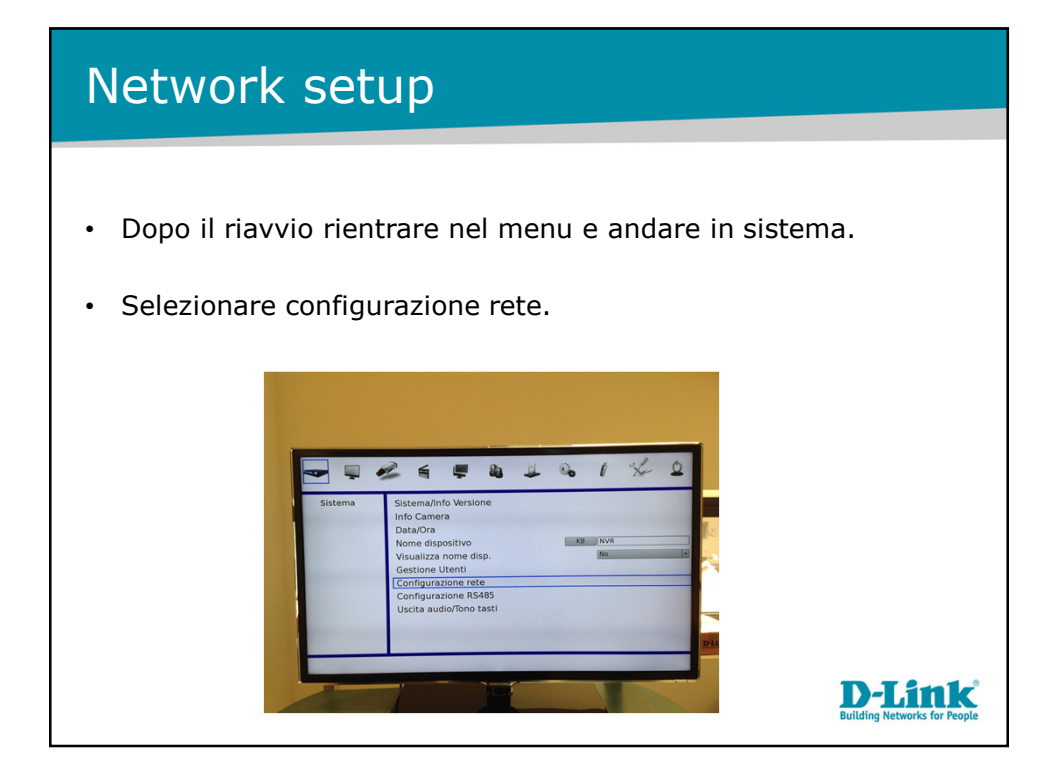

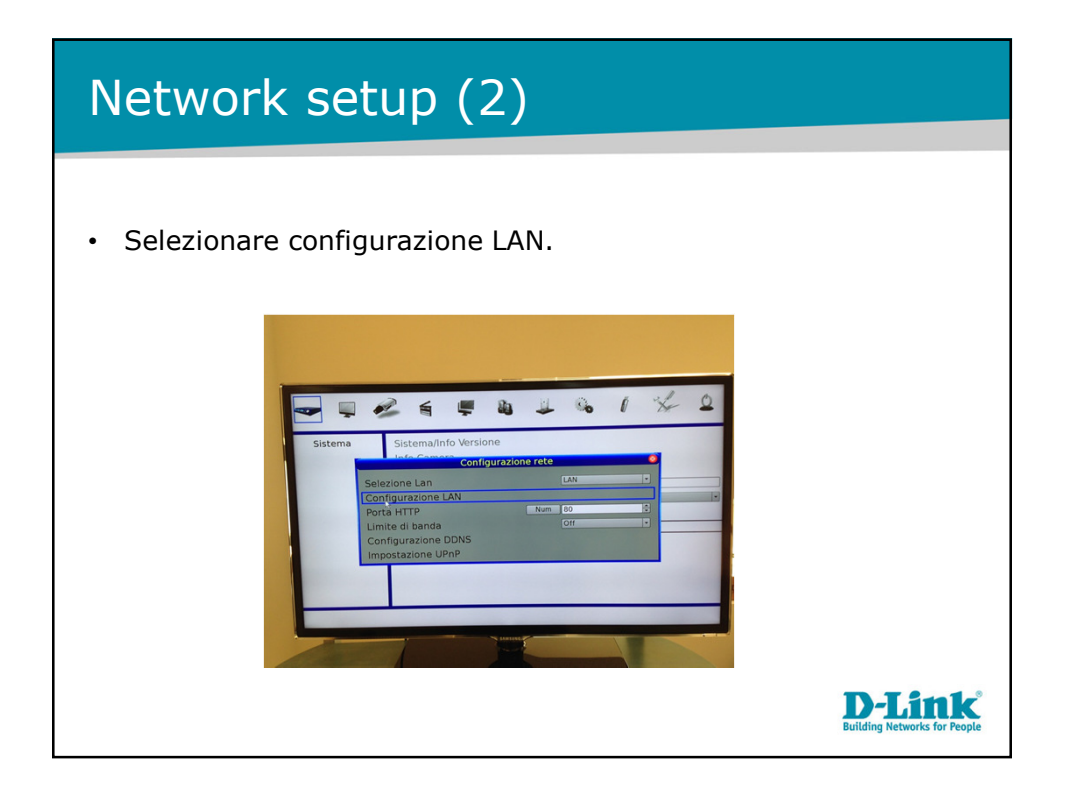

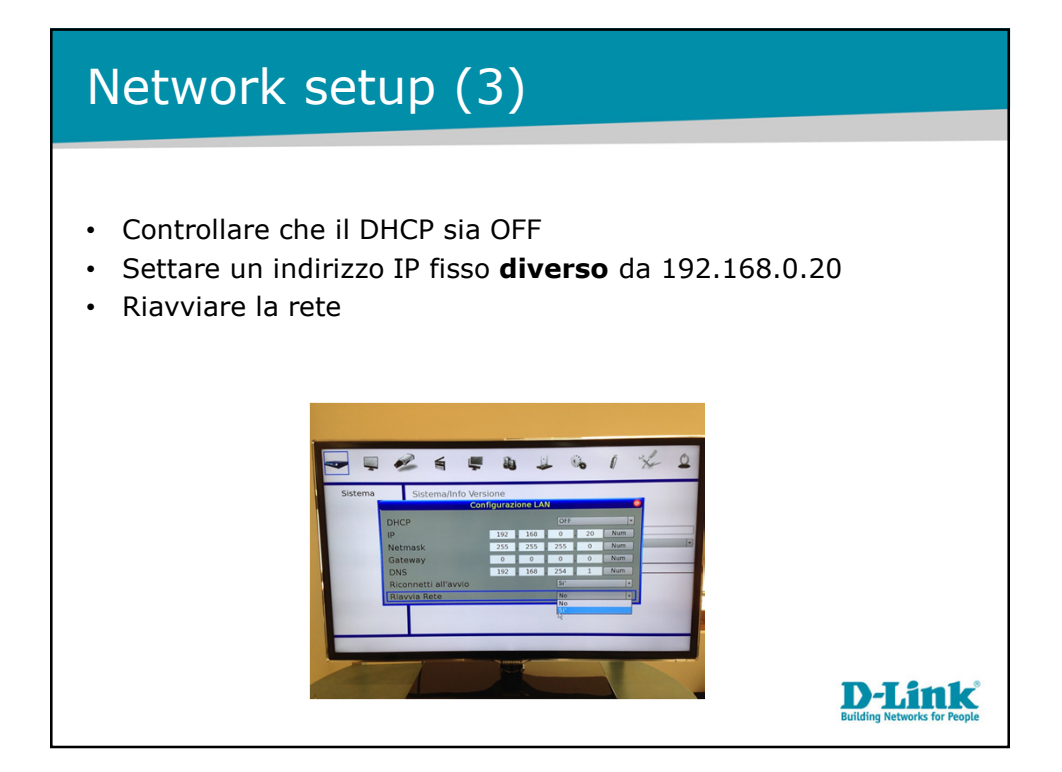

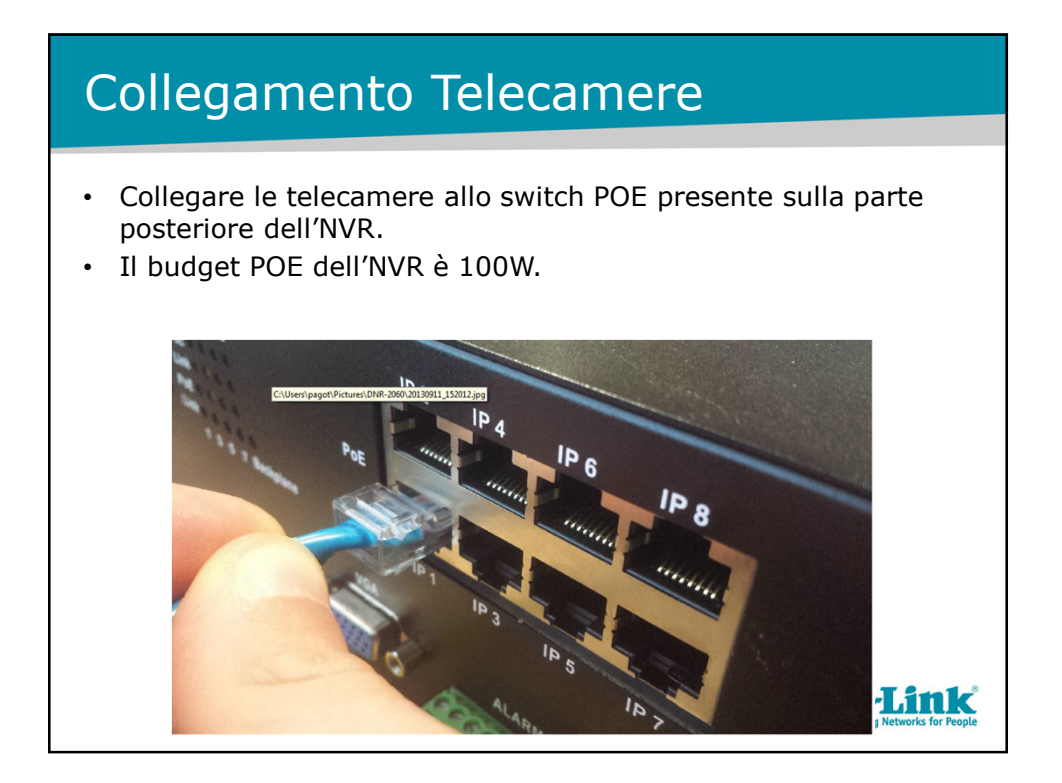

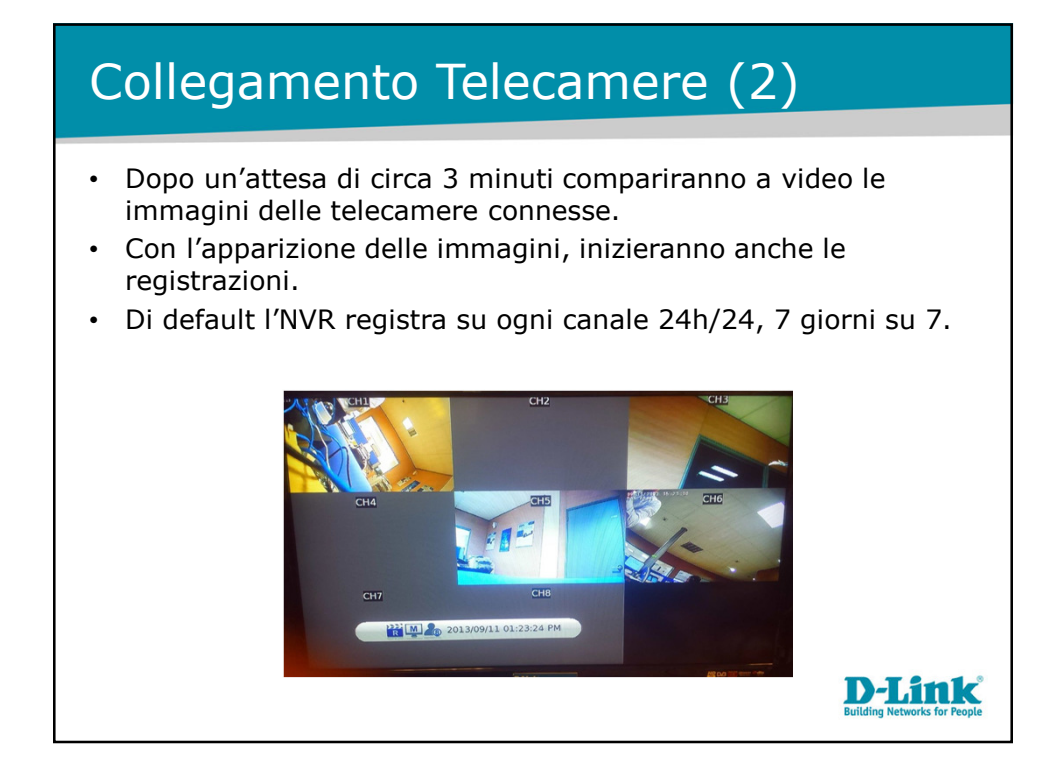

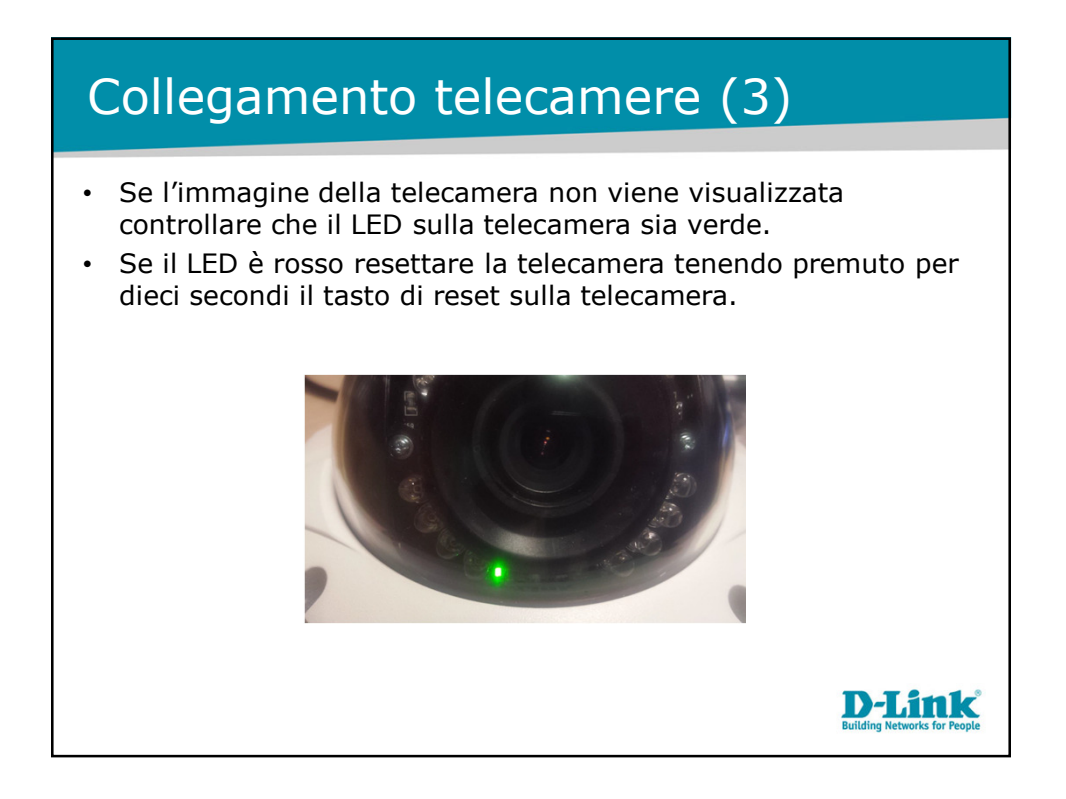

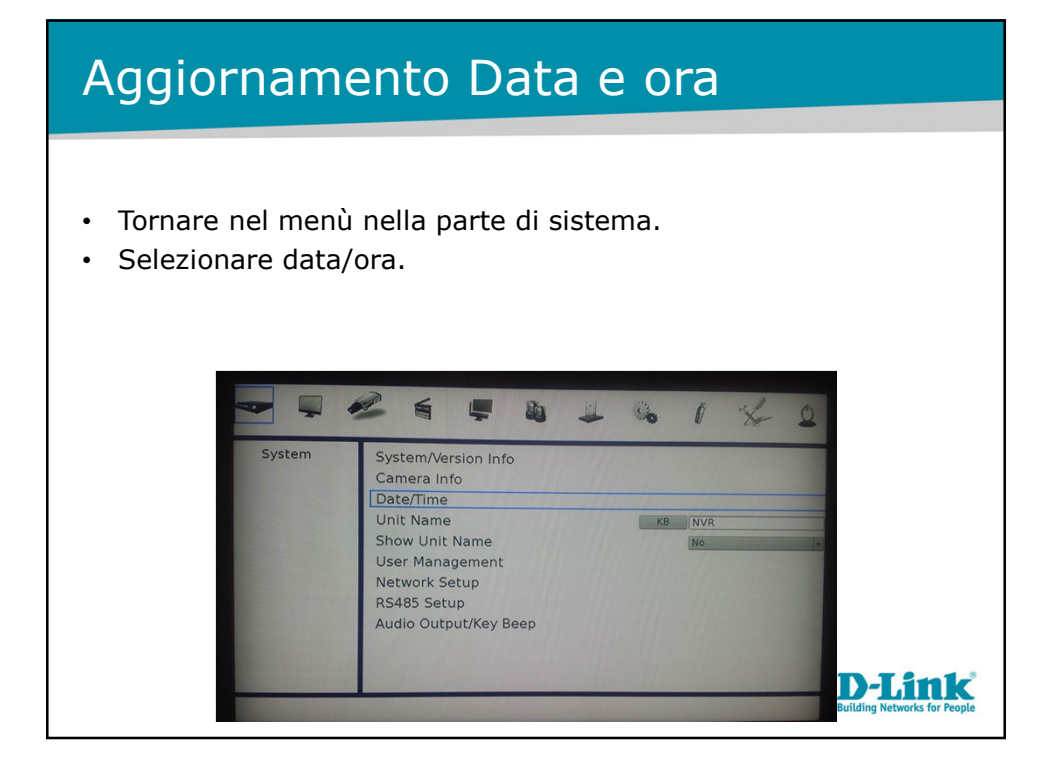

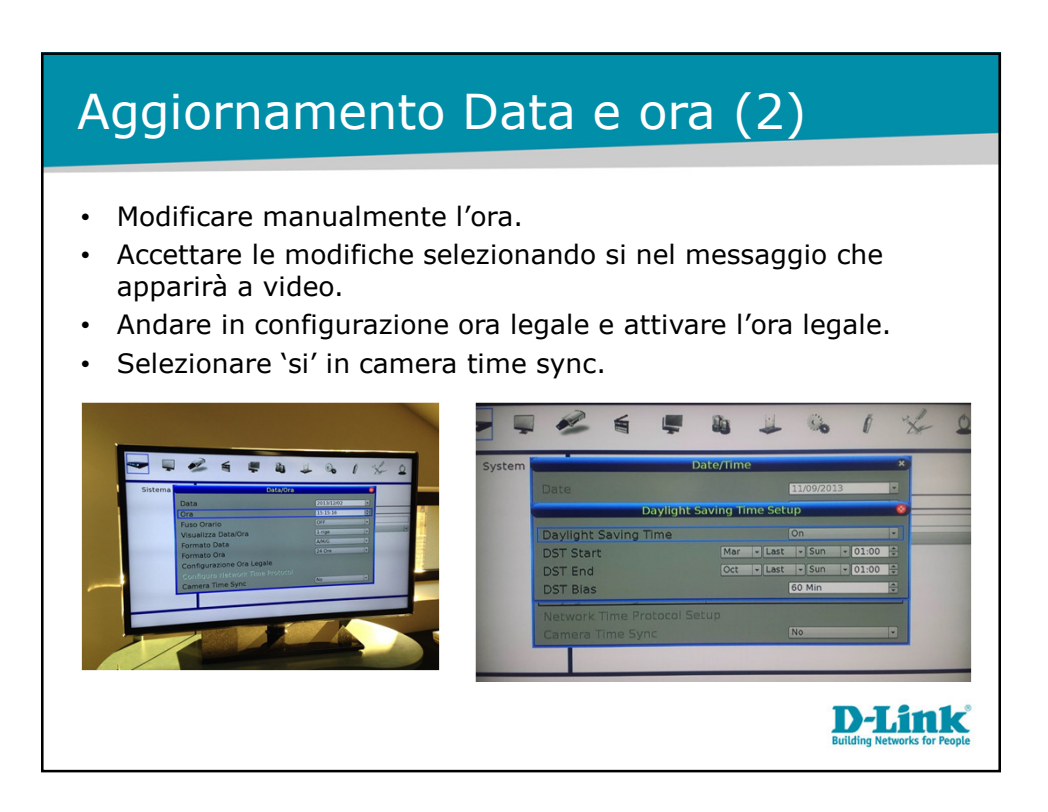

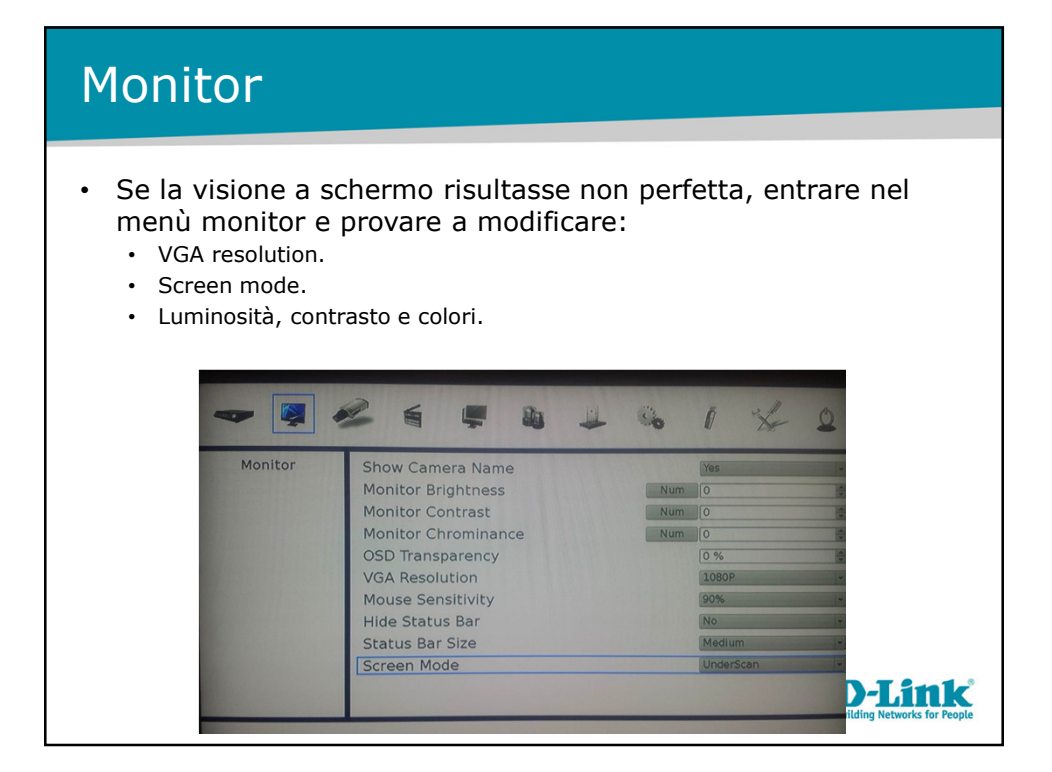

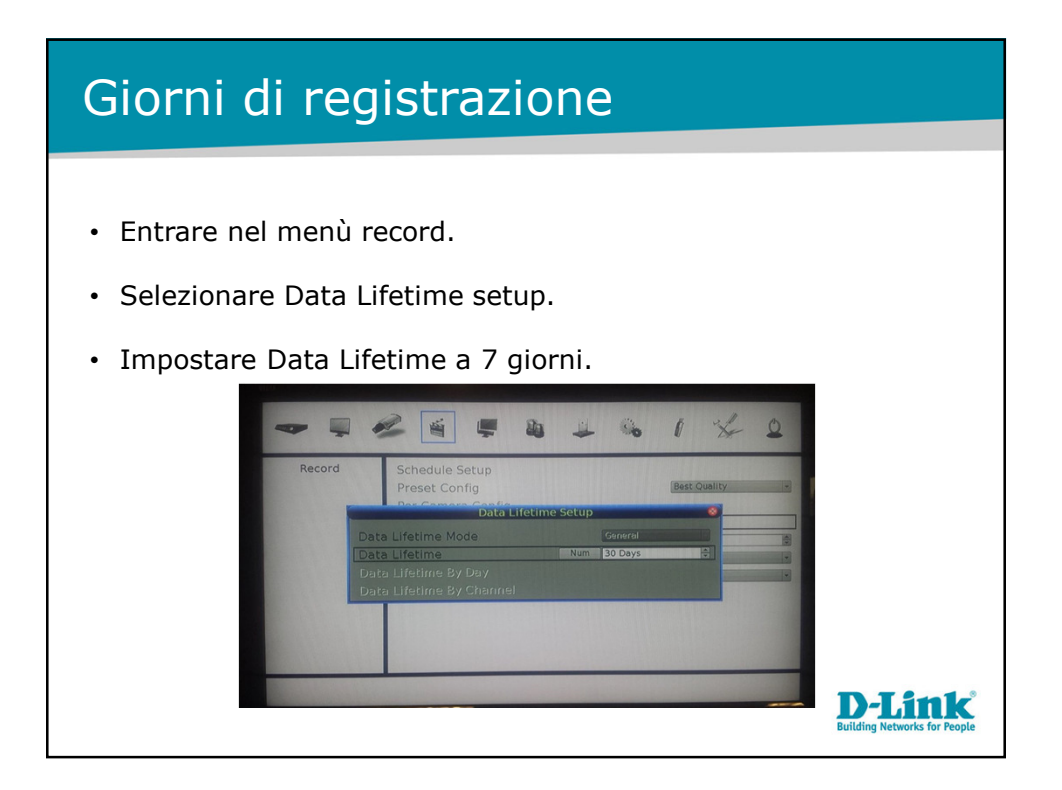

| Stato degli Hard Disk |                     |          |            |          |              |
|-----------------------|---------------------|----------|------------|----------|--------------|
| • Nel menù            | ı database ( rid    | quadrato | o in rosso | ) si può | vedere lo    |
| status de             | i dischi.           |          |            |          |              |
|                       |                     |          |            |          | _            |
|                       |                     |          |            | 1 %      | 2            |
|                       | Database Total Size | Interna  | Disks      |          | 1365GB       |
|                       | Device Name         |          |            |          | ar)          |
|                       | II:ATA ST3500320NS  | Yes      | NO         | - NONE   | - Hrs        |
|                       | 12:ATA ST500DM00    | Yes      | NO         | - NONE   |              |
|                       |                     |          |            |          |              |
|                       |                     |          |            |          |              |
|                       |                     |          |            |          |              |
|                       |                     |          |            |          |              |
|                       |                     |          |            |          | J. J. San Le |

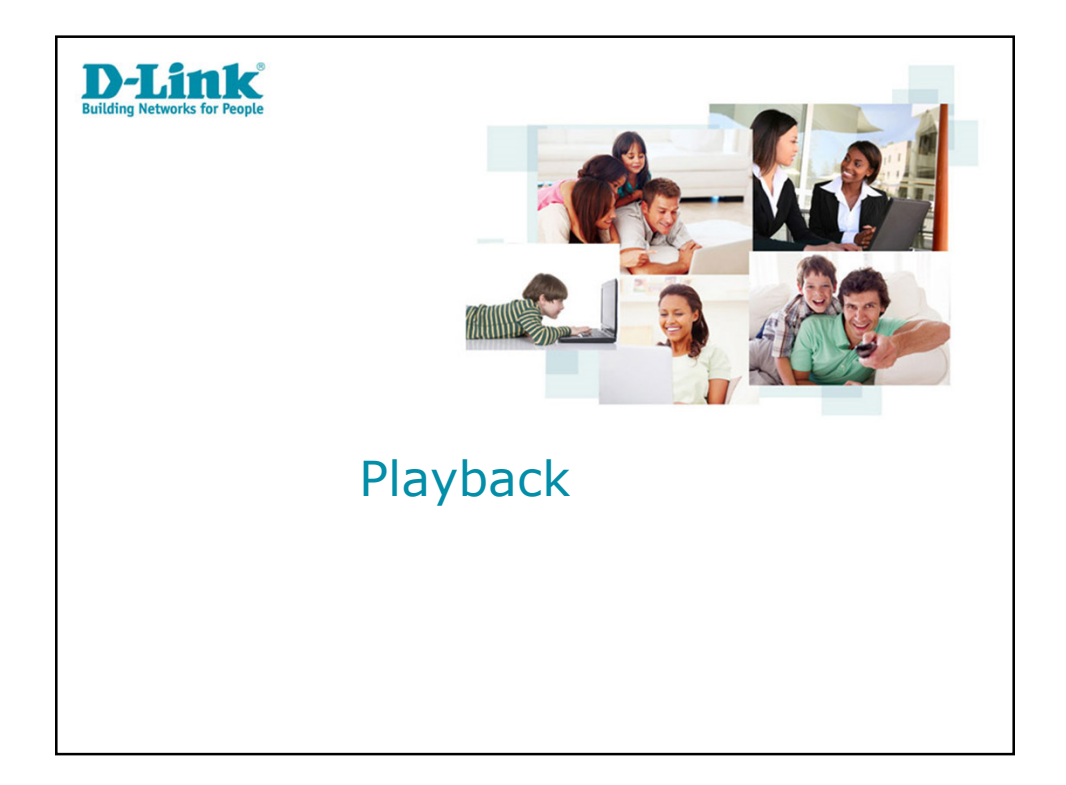

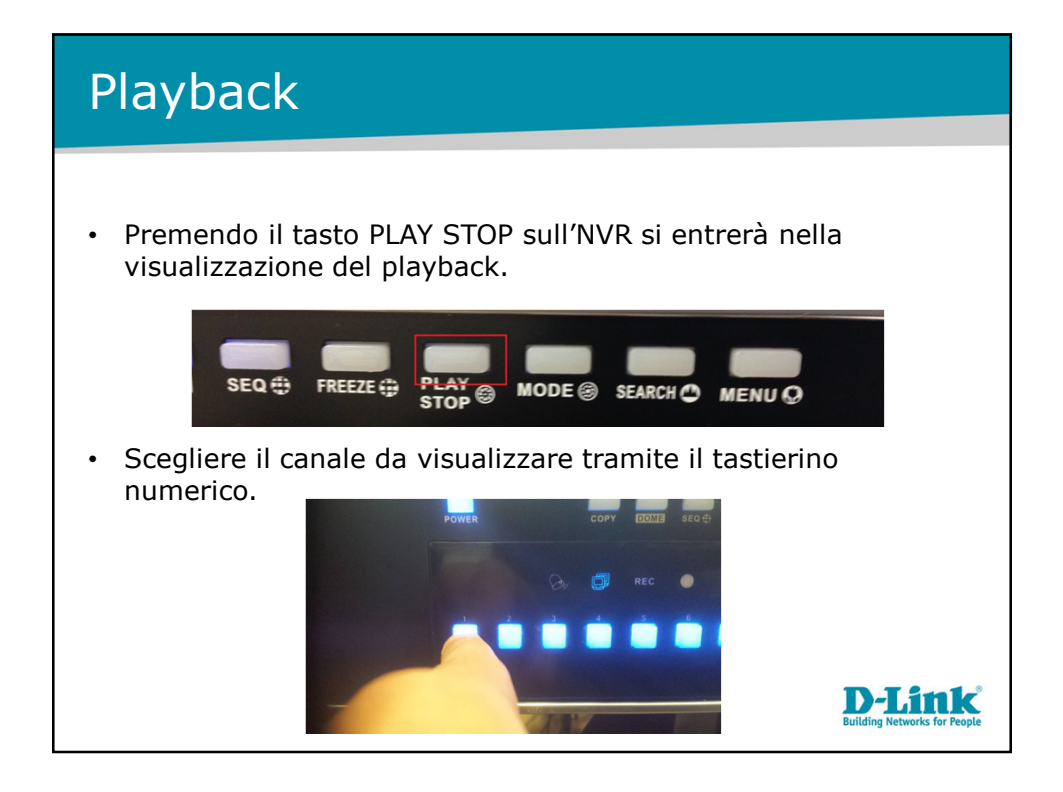

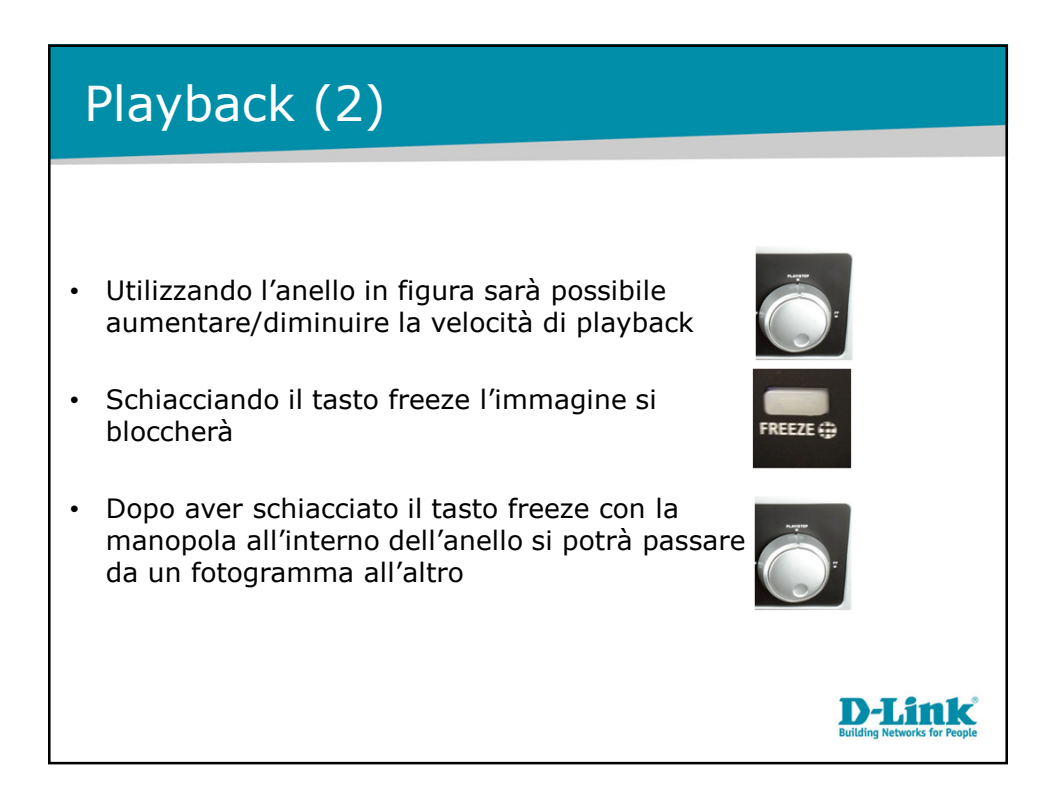

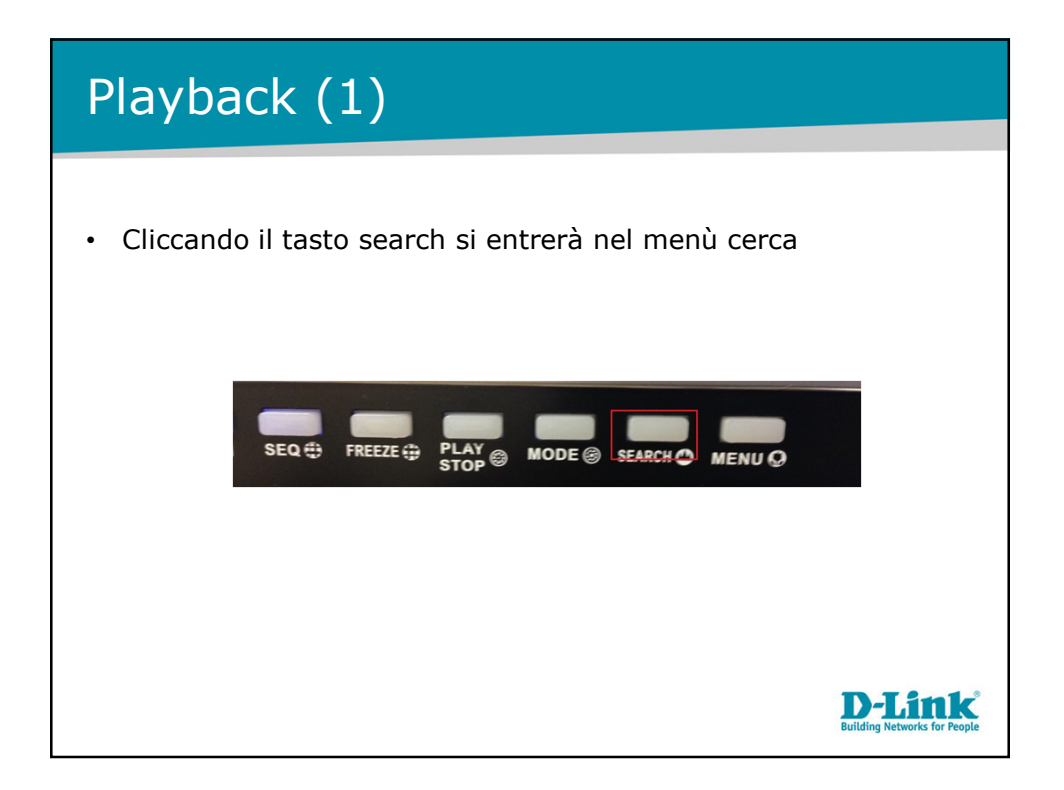

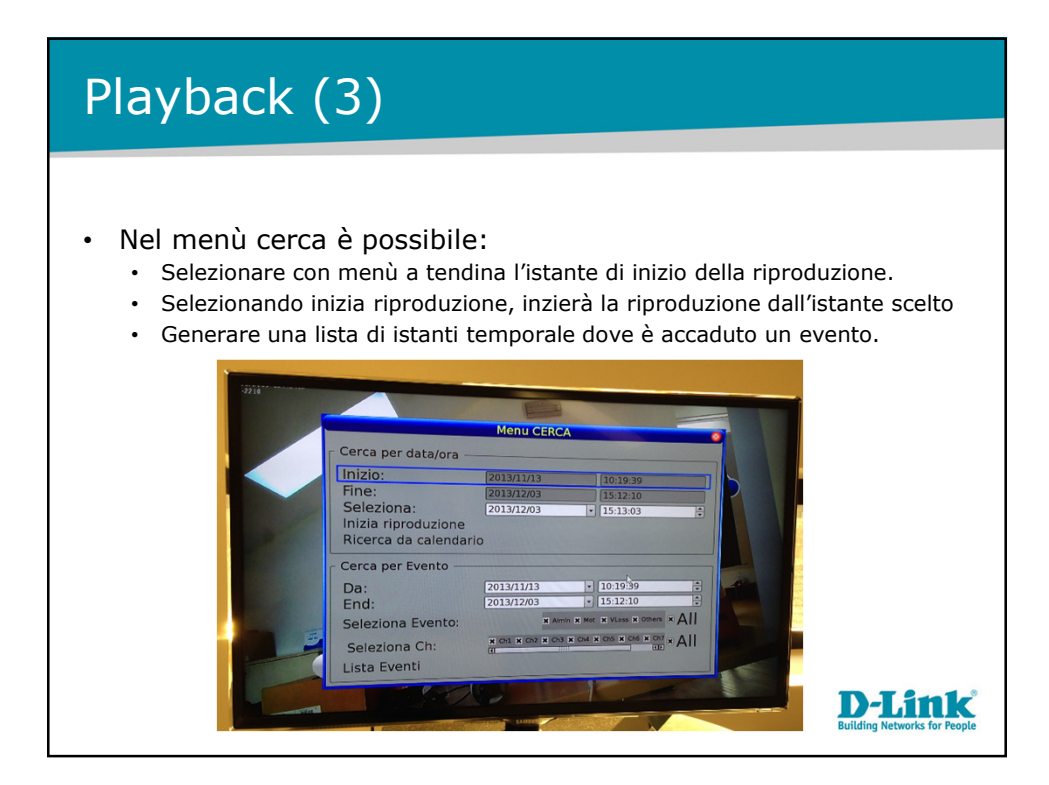

## Esportazione registrazioni (1) Inserire una chiavetta USB in una delle porte USB dell'NVR. • Entrare nel menù nella sezione esporta. Selezionare la destinazione. ٠ Selezionare il canale di cui si vuole esportare la registrazione. Selezionare l'intervallo temporale del filmato da esportare. 1 1 11 0 Ĩ "Xe Esporta Seleziona destinazione Seleziona ingresso: Da: 2013/11/13 • 10:19:51 A: 2013/12/03 • 15:12:59 Tipo di dati Formato di esportazione Firma Digitale Inizio esportazione **D-Link**

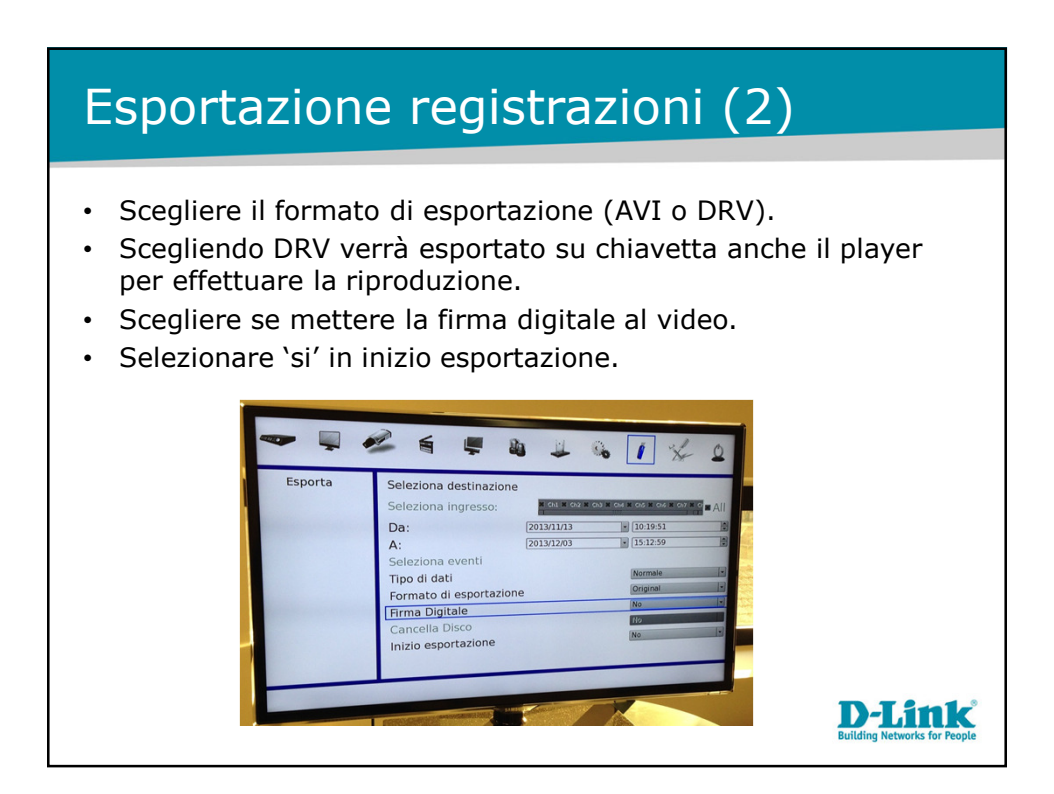

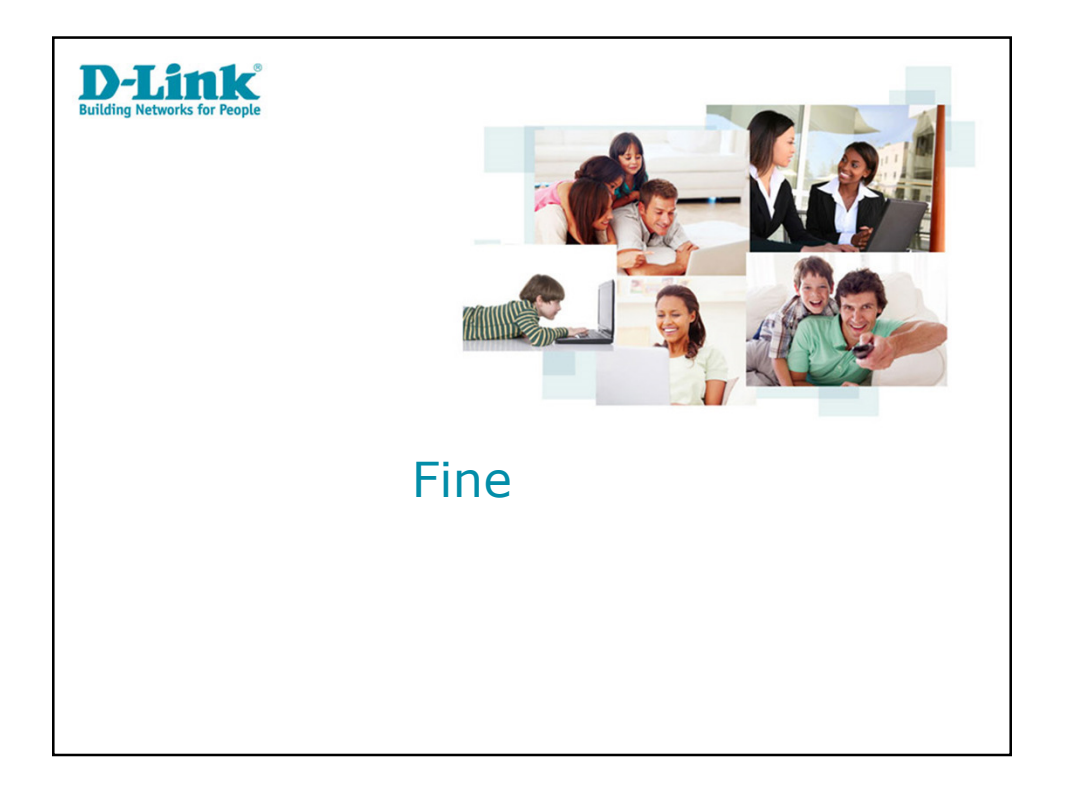